Tilauspalveluun pääsee osoitteessa www.planmeca.com/promodelservice

| PLANMECA                   |  |
|----------------------------|--|
|                            |  |
|                            |  |
| ProModel Service           |  |
| Type of order              |  |
| Order for                  |  |
| Please select              |  |
| Physical model and implant |  |
| Physical model only        |  |
| Implant only               |  |

Tilauksen tyyppi: valitse minkälaisen ProModel-tuotteen haluat tilata. **Physical model** tarkoittaa anatomista mallia, 3D-tulostetta TT-kuvan perusteella. **Implant** tarkoittaa potilaskohtaisen implantin ja/tai leikkausohjaimen tai vastaavan instrumentin suunnittelua ja valmistamista.

Kohta Purchaser - tilaajan tiedot. Huomaa:

- Toimitusosoitteen tulee olla *katuosoite*, johon kuriiri voi toimittaa paketin. Älä käytä PL-muotoista osoitetta.
- Tässä määrättyyn sähköpostiosoitteeseen tulee vahvistus tilauksesta, joten käytä mieluiten omaasi, vaikket olisikaan suunnittelusta vastaava lääkäri.
- Lisää viite, joka auttaa paketin löytymisessä perille, laskun tunnistamisessa jne.

| Kun olet valmis, paina                                                                                                    | Next                                                                                                    |
|----------------------------------------------------------------------------------------------------|----------------------------------------------------------------------------------------------------|
|                                                                                                    |                                                                                                    |
| Purchaser                                                                                                    |                                                                                                    |
| First name                                                                                                    |                                                                                                    |
| Last name                                                                                                    |                                                                                                    |
| Hospital                                                                                                    |                                                                                                    |
|                                                                                                    | ]                                                                                                    |
| Email *                                                                                                    | 1                                                                                                    |
| Tel                                                                                                    |                                                                                                    |
| 1000                                                                                                    |                                                                                                    |
| Delivery Address                                                                                                    | 1                                                                                                    |
| City Zip                                                                                                    |                                                                                                    |
|                                                                                                    |                                                                                                    |
| EINI AND                                                                                                    |                                                                                                    |
| Delivery Reference                                                                                                    | 1                                                                                                    |
| la tanàna dia mandritra dia ma                                                                                                    |                                                                                                    |
| <ul> <li>Invoice address same as delivery address?</li> <li>Yes O No</li> </ul>                                                                                             |                                                                                                    |
| NB. Delivery address must not be P.O. Box. (Street add<br>terveydenhuollon laitteista ja tarvikkeista 629/2010) th<br>be manufactured according to Purchaser's clinical ins | dress etc. is suitable for courier companies) According to Medical Devices Act (Laki<br>e purchaser is defined as a manufacturer in this Purchase Order Form. The implant will<br>structions. |
| Please read and accept the service terms in ord<br>Show service terms I agree to the service terms.                                                                         | ler to proceed with the order.                                                                                                    |
| Next                                                                                                    |                                                                                                    |

### Kohta Specifying order and attaching file(s):

Mikäli olet tilaamassa implanttia (tai muuta potilaskohtaista instrumenttia), täytä ainakin käyttämäsi ruuvin tyyppi ja halkaisija. Leikkauspäivän ei tarvitse olla sitova, mutta mahdollisimman hyvä arvaus. Oletamme, että toimitus edelliseksi päiväksi riittää (erityisen lyhyen toimitusajan tapauksissa).

### **ProModel Service**

|   | Type | of order |  |
|---|------|----------|--|
| _ | Type | or order |  |

- Purchaser data
- Specifying order and attaching file(s)

| Patient specific implant |                                      |
|--------------------------|--------------------------------------|
| Please select *          | Plance specify other                 |
| Reconstruction plate     |                                      |
| Mesh plate               |                                      |
| Orbit                    | Estimated operation date             |
| ◎ Other                  | 16.09.2015 dd.1nm.yyyy               |
| Screw type (brand label) | Length (in mm)                       |
| Synthes Cortex           |                                      |
| Diameter (in mm)         | Locking system (if other than screw) |
| 3.5                      |                                      |

## Kohta Printed skull model:

Mikäli tilaat anatomisen mallin, määritä millaisen tunnistekstin haluat sen pintaan. Tyypillisesti teksti on kallon sivussa tai takaosassa ja 5-10 mm korkealla mustalla tekstillä.

| Printed skull model                                                                                     |                                                                  |  |
|----------------------------------------------------------------------------------------------------|------------------------------------------------------------------|--|
| (Physical model build according the sent CBCT/CT<br>ProModel ID (printed on the surface of the model, p | 「data)<br>olease check the appropriate boxes):                   |  |
| Please select                                                                                           | Please specify other                                             |  |
| Patient ID No ProModel ID                                                                               | Desired delivery date for skull model *<br>27.02.2015 dd.mm.yyyy |  |
| Uther                                                                                                   |                                                                  |  |

### Kohta Information for surgical engineer:

Täyttämällä tähän mahdollisimman tarkasti kaiken sellaisen tiedon leikkauksesta, mikä vaikuttaa implanttien tai muiden potilaskohtaisten instrumenttien suunnitteluun, säästät aikaa suunnittelun onlinevaiheessa. Kun tiedämme esimerkiksi resektiolinjat, siirteen geometrian tai ortognaattisen leikkauksen tyypin ja summittaiset siirtosuunnat, pystymme valmistelemaan mahdollisimman täsmällisen CAD-mallin jolla yhteinen suunnitteluhetki on tehokas.

```
Information for surgical engineer
```

```
Mandibular reconstruction with free fibula flap.
Resection from 36 to 46, reconstruction with left
fibula, three piece, connection to right neck,
skin island intraoral.
```

#### Kohta Drawing:

Käytä myös piirustuksia selventämään suunnittelemaasi leikkausta. Sovelluksella voi piirtää kolmelle erilaiselle pohjalle useita kuvia. Huomaa jo tässä vaiheessa, että tallennettua piirustusta ei voi palata katselemaan.

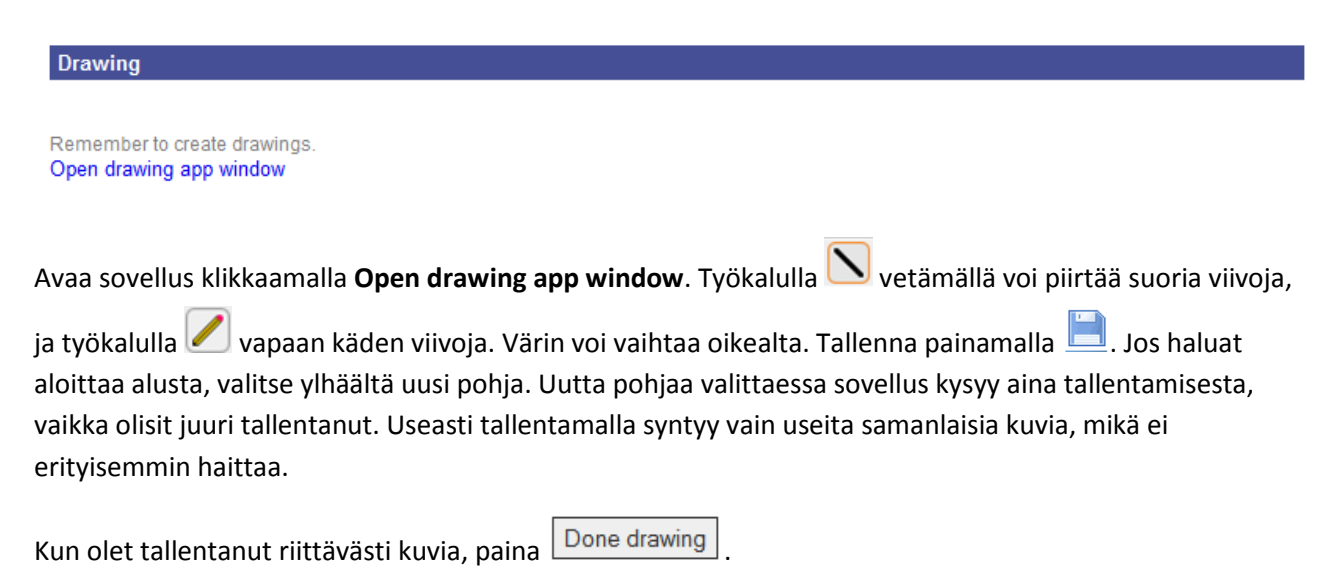

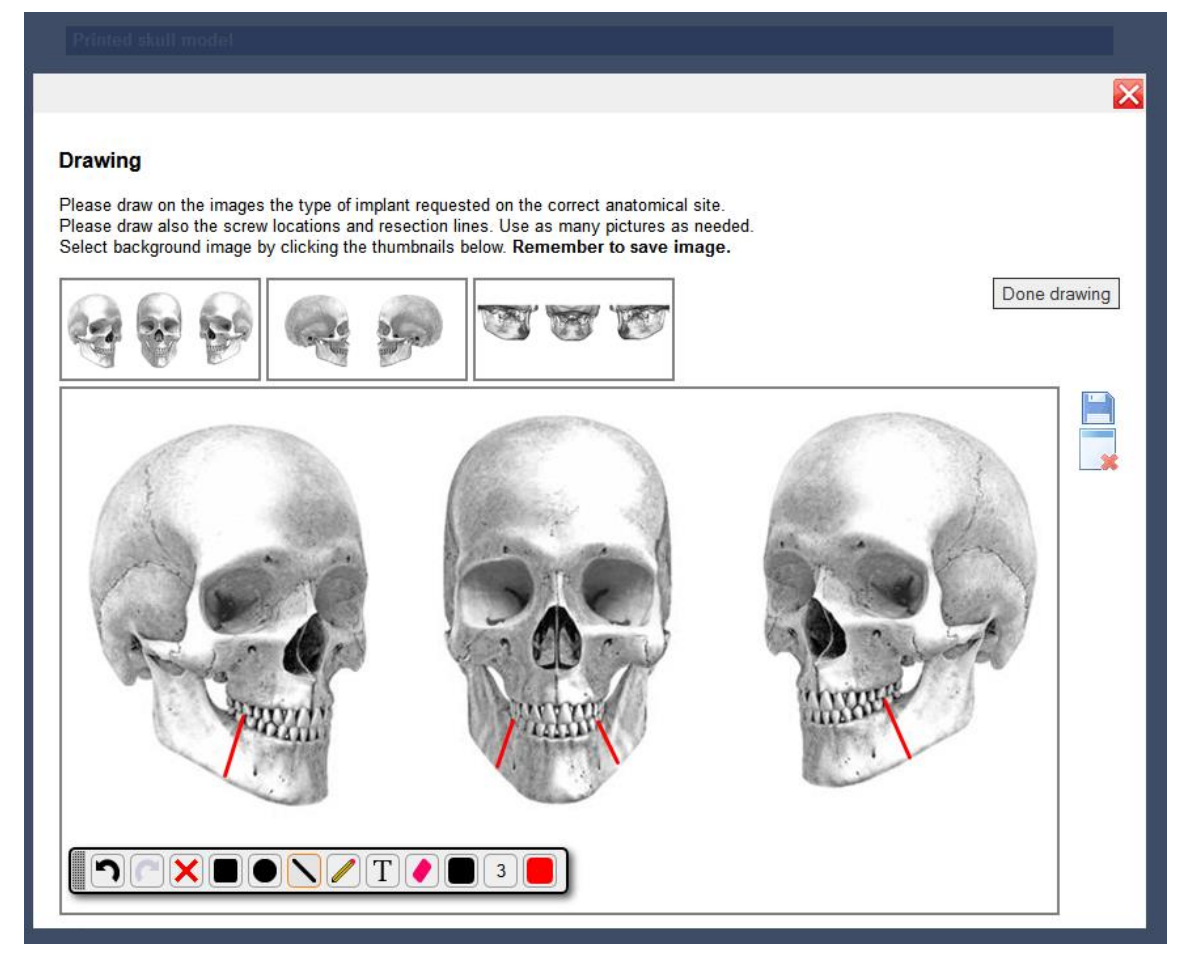

Tallennettuasi kuvan saat ilmoituksen, jonka voit kuitata Ok:lla:

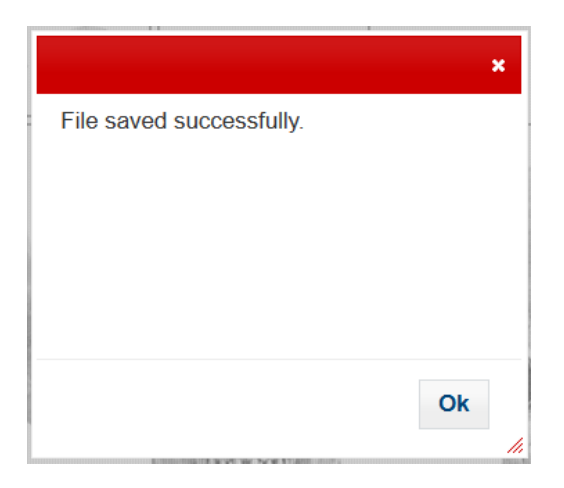

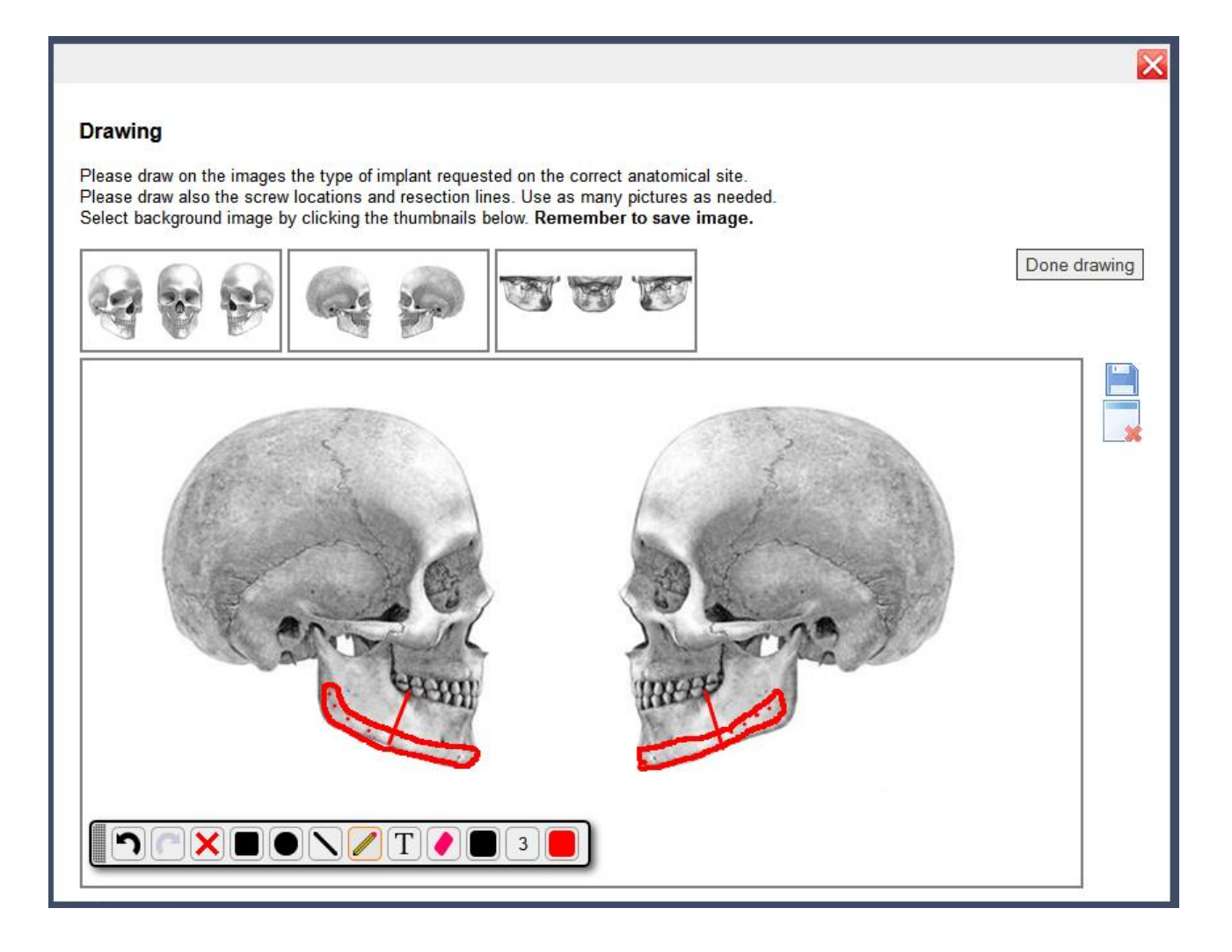

Tarpeeksi piirreltyäsi ja tallenneltuasi paina

Done drawing . Tarkasta että kuvia on tallentunut:

Drawing

2 drawing(s) saved.

Remember to create drawings. Open drawing app window

#### Kohta Attachment:

#### Attachments

Remember to upload files.

Please create zip archive of the whole DICOM dataset before uploading. In Windows right-mouse click and select Send to > Compressed (zipped) folder.

Open file upload window

TÄRKEÄÄ: Tee ensin dicom-pakasta ZIP-tiedosto, lataa vasta sitten. Jos dicom on vielä erillisinä tiedostoina, kuten CD-levyllä yleensä, voit laittaa selaimen hetkeksi syrjään ja käydä pakkaamassa tiedostot ZIP:ksi.

Esimerkki ZIP-pakkaamisesta Windows 7:llä. Huomaa että esimerkissä on Dicom-niminen hakemisto ja dicomdir-niminen tiedosto. Tiedostojen ja hakemistojen nimet tosin vaihtelevat järjestelmästä riippuen, joten **yksinkertaisinta on valita ja pakata mukaan koko levyn sisältö**.

Pakkaaminen tapahtuu valitsemalla tiedosto(t)/hakemisto(t), painamalla hiiren oikeaa nappia, **Send to**, **Compressed (zipped) folder**.

| ew folder |          |                            |             |                                      |
|-----------|----------|----------------------------|-------------|--------------------------------------|
|           | Name     | Date modified              | Туре        | Size                                 |
|           |          | 8.5.2017.0-//0             | File folder | _                                    |
|           | DICOMDIR | Open<br>Open in new window | •           | 269 KB                               |
|           |          | Always available offline   |             |                                      |
|           |          | Send to                    | <u>*</u>    | R Bluetooth                          |
|           |          | Cut<br>Copy                |             | Compressed (zipped) folder           |
|           |          | Create shortcut            |             | Documents                            |
|           |          | Delete<br>Rename           |             | Fax recipient                        |
|           |          | Properties                 |             | Mail recipient     DVD RW Drive (E:) |
|           |          |                            |             | <b></b>                              |
|           |          |                            |             | <b>T</b>                             |
|           |          |                            |             | ¥<br>Ģ                               |
|           |          |                            |             |                                      |
|           |          |                            |             |                                      |

Odota pakkaamisen valmistumista.

| data                              | 20 10 2012 11:55 | Filefolder |
|-----------------------------------|------------------|------------|
| Compressing                       | State Street and |            |
|                                   |                  |            |
| IM734<br>About 60 Seconds remaini | ing              |            |
|                                   | ing              |            |
|                                   |                  |            |
|                                   |                  | Cancel     |

Attachments

Remember to upload files.

Please create zip archive of the whole DICOM dataset before uploading. In Windows right-mouse click and select Send to > Compressed (zipped) folder.

Open file upload window

*Varsinainen lataaminen*: Paina **Open file upload window**. Paina **Select File** ja etsi zip-tiedosto, paina **Open**. Voit myös raahata tiedoston lomakkeen kohtaan **Drop files here**, ellei selain ole kovin vanha.

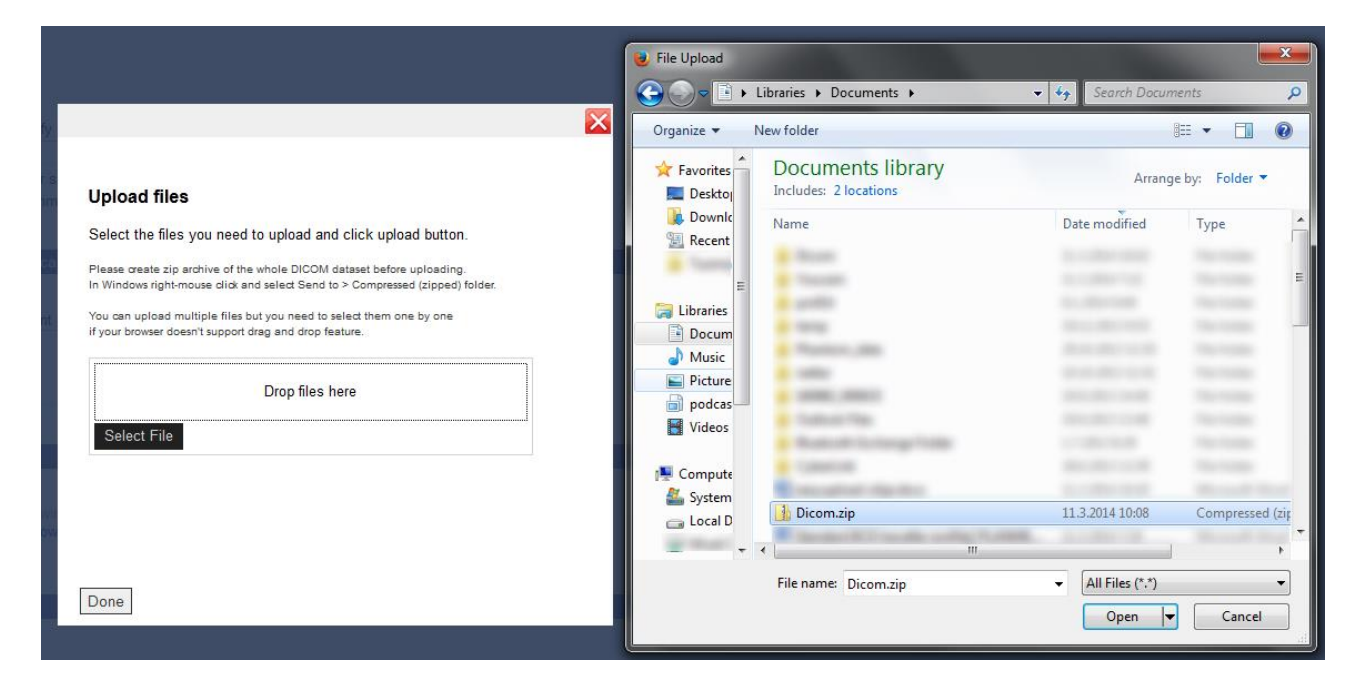

Voit valita useampia tiedostoja painamalla uudestaan Select File ja toistamalla edellisen kohdan. Kun olet valinnut listaan sopivan tiedoston tai tiedostot, paina Upload (katso kuvia alempana).

ERITTÄIN TÄRKEÄÄ: Odota tiedoston latautuminen loppuun asti! Se voi kestää kauankin, sillä TT-kuvat ovat pakattunakin helposti satojen megatavujen kokoisia tiedostoja. Vasta kun tiedoston nimen perässä lukee "Uploaded", voit painaa Done.

| Up                          | bload files                                                                                                    |
|-----------------------------|----------------------------------------------------------------------------------------------------|
| Se                          | lect the files you need to upload and click upload button.                                                                                                    |
| Ple<br>In V<br>You<br>if yo | ase create zip archive of the whole DICOM dataset before uploading.<br>Vindows right-mouse dick and select Send to > Compressed (zipped) folder.<br>can upload multiple files but you need to select them one by one<br>pur browser doesn't support drag and drop feature. |
|                             | Drop files here                                                                                                    |
|                             | Select File icom.zip (application/x-zip-compressed) - (pending) Remove                                                                                                    |
|                             | Upload                                                                                                    |
|                             |                                                                                                    |
|                             |                                                                                                    |
| Do                          | ne                                                                                                    |

Paina Upload ja odota tiedoston latautumista!

|                                                                                                    | × |
|----------------------------------------------------------------------------------------------------|---|
|                                                                                                    |   |
| Upload files                                                                                                    |   |
| Select the files you need to upload and click upload button.                                                                                            |   |
| Please create zip archive of the whole DICOM dataset before uploading.<br>In Windows right-mouse click and select Send to > Compressed (zipped) folder. |   |
| You can upload multiple files but you need to select them one by one<br>if your browser doesn't support drag and drop feature.                          |   |
| Drop files here                                                                                                    |   |
| Select File                                                                                                    |   |
| Dicom.zip (application/x-zip-compressed) - (Up/oaded)                                                                                                   |   |
| Upload                                                                                                    |   |
|                                                                                                    |   |
|                                                                                                    |   |
| Done                                                                                                    |   |

Kun tiedoston kohdalla lukee Uploaded, voit painaa Done

| Attachments                                                                                                    |
|----------------------------------------------------------------------------------------------------|
| 1 file(s) uploaded.                                                                                                    |
| Remember to upload files.                                                                                                    |
| Please create zip archive of the whole DICOM dataset before uploading.<br>In Windows right-mouse click and select Send to > Compressed (zipped) folder. |
| Open file upload window                                                                                                    |
|                                                                                                    |

Tämän jälkeen voit kuitata koko tilauskaavakkeen painamalla

Submit order

#### **ProModel Service**

- Type of order
  Purchaser data
  Specifying order and attaching file(s)
  Order submitted

# Order confirmation

Your order was submitted successfully. Specialist will contact you in next 24 hours. Your case id is: IMPL1098

Create new order